## Guida per i **Coordinatori di Classe** a.s. 2024-2025 **Creazione Team** per Condivisione Verbali-Programmazioni

|                              | Anno<br>scolastico |       |                         |   | Y             |   |
|------------------------------|--------------------|-------|-------------------------|---|---------------|---|
| 1) Accedere a <b>PROGRAM</b> | MMAZIO             |       | PROGRAMMAZIONE          | ▼ |               | 0 |
|                              |                    | . Pro | ogrammazione scolastica |   | COLLOQUI      |   |
| poi <b>Programmazion</b>     | e didati           |       | ogrammazione didattica  |   | COMUNICAZIONI |   |
|                              |                    | Mc    | oduli Orientamento      |   | RICERCA       |   |

2) Selezionare Team (1) poi il tasto Utilità (2) quindi Nuovo Team (solo le mie classi) (3)

| Programmazi                 | one didattica |                         |                                     |
|-----------------------------|---------------|-------------------------|-------------------------------------|
| 🕒 Gestione verbali 🥢 📇 Team | <b>1</b>      |                         |                                     |
|                             |               |                         | 2                                   |
|                             |               |                         | 🚢 Nuovo Team                        |
| Descrizione                 | Annotazioni   | Coordinatore            | 3 📥 Nuovo Team (solo le mie classi) |
|                             | Nessun el     | lemento da visualizzare |                                     |

**3)** Compilare i campi sotto indicati:

 A) Inserire il nome del team rispettando l'ordine ripotato: indirizzo\_classe\_24-25 (es. LICEO\_2A\_24-25; ITIS\_3A\_24-25; IPMAT\_1A\_24-25; CAT\_4A\_24-25; IPAGR\_5A\_24-25)

- B) Selezionare se stessi come coordinatore del Team
- C) Selezionare la classe Coordinata
- D) Spuntare il quadratino in alto per selezionare tutti i docenti
- E) Abilitare tutti i docenti a tutte le funzioni e premere Salva

| Nuovo team                                                                                                    |              |                  |                                                                 |          |           |       |              |              | ×  |
|----------------------------------------------------------------------------------------------------|--------------|------------------|-----------------------------------------------------------------|----------|-----------|-------|--------------|--------------|----|
| Descrizione • A<br>IP_AGR_5A_24-25<br>Annotazione                                                                                          |              |                  |                                                                 |          |           |       |              |              |    |
| Coordinatore del Team B<br>GIGLIO PAOLO<br>Selezionare le classi                                                                           | Selez        | ionare i docenti | E                                                               | <u> </u> |           |       |              |              | *  |
| 1A AGRICOLTURA SVILUPPO RURALE E VALORIZZAZIONE BIENNIO [SARA01301N                                                                        |              | Docente          | Classe/Materia                                                  | +        |           |       |              | *            |    |
| SEZIONE IFSASRJ     ZA AGRICOLTURA SVILUPPO RURALE E VALORIZZAZIONE BIENNIO [SARA01301N     SEZIONE IPSASR]                                | $\checkmark$ |                  | AGRONOMIA DEL<br>TERRITORIO AGRARIO E                           | ~        | ~         | ~     | ~            |              |    |
| 3A AGRICOLTURA SVILUPPO RURALE E VALORIZZAZIONE TRIENNIO     [SARA01301N SEZIONE IPSASR]                                                   |              |                  | AGRONOMIA DEL<br>TERRITORIO AGRARIO E                           | ~        | ~         | ~     | $\checkmark$ | $\checkmark$ |    |
| Image: Sarao1301N sezione iPsasr]         Sarao1301N sezione iPsasr]         Sarao1301N sezione iPsasr]         Sarao1301N sezione iPsasr] |              |                  | FORESTALE<br>AGRONOMIA DEL<br>TERRITORIO AGRARIO E<br>FORESTALE |          | <b></b>   | ~     |              |              |    |
| C                                                                                                    |              |                  |                                                                 |          | $\langle$ | 🖬 Sal | Iva          | ) Chiu       | di |

## Guida per i Docenti tutti a.s. 2024-2025 Caricamento Documenti nel Team (Piani di Lavoro; Verbali ecc.)

| REGISTRO Anno<br>scolastico             |                                                         | 00                   |                       |            |                      |          |             | ~               |
|-----------------------------------------|---------------------------------------------------------|----------------------|-----------------------|------------|----------------------|----------|-------------|-----------------|
| 1) Accedere a <b>PROGRAMMAZI</b>        |                                                         |                      | OGRAMM                | AZIONE     | T                    |          | U VELOCE    | 8               |
| noi Programmazione didat                | tica 📥                                                  | Progra               | mmazione              | scolastica |                      |          | COLLOG      | QUI             |
|                                         |                                                         | Progra               | mmazione<br>Oriontama | didattica  |                      |          |             | AZIONI          |
|                                         |                                                         | Moduli               | Onentame              | 110        |                      |          | RIGERG      | <b>^</b>        |
| <b>2)</b> Seguire i passaggi riportati: |                                                         |                      |                       |            |                      |          |             |                 |
| A) Selezionare Gestione Ver             | bali                                                    |                      |                       |            |                      |          |             |                 |
| B) Selezionare il Team di Int           | <b>eresse</b> (es                                       | . IPAG               | R_5A                  | _24-25     | )                    |          |             |                 |
| C) Cliccare Nuovo Verbale               |                                                         |                      |                       |            |                      |          |             |                 |
| Programmazione didat                    | tica                                                    |                      |                       |            |                      |          |             |                 |
| 🕒 Gestione verbali 🚢 Team               |                                                         |                      |                       |            |                      |          |             |                 |
| Team A<br>IP_AGR_5A_24-25 B             | Descrizione IP_AGF<br>Annotazioni<br>Coordinatore GIGLI | 25A_24-25<br>0 PAOLO |                       |            |                      |          |             |                 |
|                                         | Verbali                                                 |                      |                       |            |                      | C        |             | + Nuovo verbale |
|                                         |                                                         |                      |                       |            |                      |          | Ricerca :   |                 |
|                                         | N. verbale Data                                         | Orario               | Luogo                 | Periodo    | Descrizione          | Allegato | Inserito da | Comandi         |
|                                         |                                                         |                      |                       | Nessun e   | lemento da visualizz | are      |             |                 |

2) Per Caricare Piano di Lavoro o altri documenti, verbali ecc. seguire i passaggi riportati: A) Compilare Periodo (es. a.s. 24-25) e Descrizione (es. Piano di lavoro di ITALIANO)

(Data, e Ora si compilano in automatico; non inserire presenze assenze dei colleghi)

B) Scorrere fino in fondo la pagina fino alla sezione Allegato, selezionare il file da

caricare (formato Word; PDF; ZIP) e premere Salva

| Modifica verbale                       |                          |                      |                  |                                                   |                   |             |                   |
|----------------------------------------|--------------------------|----------------------|------------------|---------------------------------------------------|-------------------|-------------|-------------------|
| Periodo<br>a.s. 24-25                  | Data                     | Ora inizio           |                  | Ora fine Olescrizione Piano di lavoro di ITALIANO |                   |             |                   |
| Allegato Selezione il file da caricare | <u>correre fino in f</u> | <sup>f</sup> ondo la | <u>pagina</u> fi | no alla sezio                                     | ne <b>Allegat</b> | 0           |                   |
| (Dimensione massima del file 10N       | lb)                      |                      |                  |                                                   |                   |             | Seleziona il file |
|                                        |                          |                      |                  |                                                   |                   |             | B Salva 🛞 Ch      |
| <b>.</b>                               |                          |                      |                  |                                                   |                   |             |                   |
| Accodondo                              | al Toam di into          | rocco                | Doriodo          | Descrizione                                       | Allogata          | Incorito do | Comon             |

sarà possibile **Scaricare**, o **Sostituire** il Materiale Caricato.

| Periodo    | Descrizione                 | Allegato | Inserito da  | Comandi    |
|------------|-----------------------------|----------|--------------|------------|
| a.s. 24-25 |                             |          |              | 📝 Modifica |
|            | Piano di lavoro di ITALIANO | *        | GIGLIO PAOLO | 🗟 Stampa   |
|            |                             |          |              | 🖞 Elimina  |